# **SONY**

# Síťová videokamera

Návod k instalaci

# SNC-Z20N/Z20P

© 2004 Sony Corporation

# VAROVÁNÍ

Abyste předešli možnému požáru nebo nebezpečí úrazu elektrickým proudem, nevystavujte přístroj dešti ani vlhkosti.

Neotvírejte skříň přístroje, jinak hrozí nebezpečí úrazu elektrickým proudem. Opravy přístroje přenechejte pouze kvalifikovanému personálu.

#### Elektrické napájení

#### Upozornění pro země mimo USA a Kanady

SNC-Z20P pracuje s napájecím napětím 24V AC, 12V DC nebo s NAPÁJENÍM Z LAN. SNC-Z20P automaticky rozpozná typ

napájecího napětí.

Používejte napájecí zdroj vyhovující bezpečnostním předpisům země použití, nebo IEEE 802.3af, pokud je přístroj připojen na NAPÁJENÍ Z LAN.

# Obsah

#### Přehled

| Vlastnosti                                             | 4 |
|--------------------------------------------------------|---|
| Dodávané příslušenství                                 | 5 |
| Informace o dodávaných<br>příručkách                   | 5 |
| Názvy příruček                                         | 5 |
| Použití příruček na CD-ROM                             | 5 |
| Umístění a funkce jednotlivých dílů a ovládacích prvků | 6 |

#### Základní instalace a zapojení

| Systémové požadavky                          | 9  |
|----------------------------------------------|----|
| Elektrické napájení                          | 9  |
| Přiřazení IP adresy kameře                   | 10 |
| Připojení kamery<br>na lokální síť           | 11 |
| Připojení kamery<br>na počítač               | 11 |
| Přiřazení IP adresy pomocí<br>programu Setup | 12 |
| Přístup na kameru přes webový<br>prohlížeč   | 13 |
| Instalace kamery                             | 14 |
| Instalace kamery                             | 14 |
| Převrácení obrazu kamery                     | 15 |
|                                              |    |

#### Další informace

| Bezpečnostní upozornění                   | 16 |
|-------------------------------------------|----|
| Bezpečnostní opatření                     |    |
| při provozu                               | 16 |
| Typické jevy u CCD                        |    |
| videokamery                               | 17 |
| Informace o paměťové kartě                | 17 |
| Technické údaje                           | 19 |
| Rozměry                                   | 21 |
| Obsazení pinů a používání I/O<br>rozhraní | 22 |
| Montáž širokoúhlého předsádkového         |    |
| objektivu                                 | 23 |

# Vlastnosti

# Snímání obrazu přes síť s vysokou kvalitou.

Použitím webového prohlížeče na počítači připojeném k síti 10B ASE-T nebo 100BASE-TX můžete sledovat vysoce kvalitní živý obraz z kamery. Max. snímací frekvence je 30 snímků/s pro typ SNC-Z20N a 25 snímků/s pro SNC-Z20P. Snímaný obraz můžete také řídit přes webový prohlížeč.

Obraz z kamery může zároveň sledovat až 50 uživatelů.

#### Použitelné webové prohlížeče

Microsoft Internet Explorer <sup>1)</sup> Ver. 5.5 nebo 6.0

(pro operační systémy: Windows 98/98SE/ Me/ NT4.0/ 2000/ XP $^{1)}$ )

#### Vysokorychlostní mechanizmus natáčení/naklápění kamery s dálkovým ovládáním a transfokátor s automatickým zaostřováním a velkým rozsahem.

Kamera je vybavena transfokátorem s optickým zoomem 12x a digitálním zoomem 18x. Celkový rozsah zoomu přístroje 256x.

#### Záznam obrázků je prováděn do interní paměti nebo na doporučenou paměťovou kartu ATA.

Záznam statických obrázků kamery můžete provádět do interní paměti kamery (cca 8 MB) nebo na doporučenou paměťovou kartu ATA (paměťová karta "Memory Stick" vkládaná do adaptéru PC karty). Funkce záznamu je aktivována spouštěcím signálem ze vstupu pro externí senzor, vlastním pohybovým čidlem nebo tlačítkem. Zároveň mohou být zaznamenány statické obrázky sekvenčně po určitou dobu před a po aktivaci spouštěcím signálem. Je také možné provádět periodický záznam statických obrázků.

#### Přenos obrázků prostřednictvím elektronické pošty nebo FTP serveru.

Statické obrázky kamery můžete zasílat jako přílohu elektronické pošty nebo na FTP server, je-li zobrazen spouštěcí signál vstupu externího senzoru, interního pohybového čidla nebo spouštěcího tlačítka. Můžete také zasílat statické obrázky na FTP server sekvenčně po zadanou dobu před a po spouštěcím signálu nebo zasílat obrázky periodicky.

Pokud na počítači používáte software FTP klient, můžete také prohledávat a přijímat statické obrázky uložené v interní paměti kamery nebo na doporučené paměťové kartě ATA (karta "Memory Stick" vložená do adaptéru PC karty), vložené do slotu PC karty kamery.

#### Výstup pro alarm

Kamera je vybavena dvěmi sadami výstupů pro alarm. Můžete je využívat pro řízení periferních zařízení synchronizací se vstupy externích snímačů, interního pohybového čidla, manuálního spouštěcího tlačítka, funkce "den/noc" nebo časovače.

#### Transparentní rozhraní RS-232C

Pokud na kameru připojíte periferní zařízení přes rozhraní RS-232C, můžete je ovládat z počítače přes síť a přijímat z nich data.

#### Analogový videovýstup

Analogový videovýstup umožňuje připojit VTR nebo televizní monitor pro záznam a sledování lokálního obrazu.

1) Microsoft, Windows, Internet Explorer a MS-DOS jsou registrované obchodní známky společnosti Microsoft Corporation v USA a/nebo jiných státech.

# Dodávané příslušenství

Při vybalování přístroje zkontrolujte, zda je přibaleno veškeré dodávané příslušenství.

#### Kamera (1)

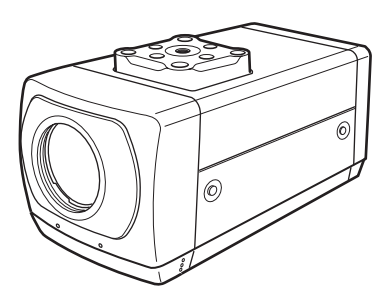

#### CD-ROM (obsahující program Setup a příručku uživatele) (1)

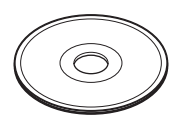

#### Lanko (1)

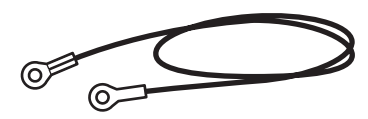

#### Šroub s křížovou drážkou M4 (1)

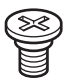

#### Návod k instalaci (tento dokument) (1)

#### Záruční list B&P (1) (pouze pro SNC-Z20N)

### Informace o dodávaných příručkách

#### Názvy příruček

S tímto přístrojem jsou dodávány následující příručky:

#### Návod k instalaci (tento dokument)

Návod k instalaci popisuje názvy a funkce jednotlivých částí kamery, instalaci a připojení kamery, atd. Je důležité, aby jste se s tímto návodem seznámili před zahájením práce s přístrojem.

#### Příručka uživatele (uložená na CD-ROM)

Příručka uživatele popisuje nastavení kamery a její ovládání přes webový prohlížeč.

Otevření příručky je popsáno dále v odst."Použití příruček na CD-ROM"

#### Použití příruček na CD-ROM

Dodaný CD-ROM obsahuje příručky uživatele pro typ SNC-Z20N/Z20P (japonská, anglická, francouzská, německá, španělská, italská a čínská verze).

#### Systémové požadavky na CD ROM

Pro čtení dodaného CD-ROM je potřebné následující vybavení:

- Počítač: PC s procesorem MMX Pentium <sup>1)</sup> 166 MHz nebo rychlejší. Instalovaná operační paměť: min. 64 MB
- CD-ROM jednotka: x 8 nebo rychlejší.
  Monitor: Monitor podporující rozlišení min. 800 x 600.

Při nesplnění těchto požadavků je přístup na CD-ROM pomalý nebo není vůbec možný.

 MMX a Pentium jsou registrované obchodní známky společnosti Intel Corporation nebo jejích dceřiných společností v USA a jiných státech.

#### Příprava

Pro čtení Příručky uživatele na CD-ROM musí být na Vašem počítači nainstalován Adobe Acrobat<sup>2)</sup> Reader verze 4.0 nebo vyšší.

#### Poznámka

Pokud nemáte nainstalovaný Adobe Acrobat Reader, můžete ho stáhnout z internetu na adrese:

http://www.adobe.com/products/acrobat/ readstep.html

#### Čtení příručky na CD-ROM

Pro čtení příručky uložené na CD-ROM postupujte následovně:

- Vložte dodaný CD-ROM do Vaší CD-ROM jednotky.
- 2 Dvakrát klikněte na adresáři příručky.
- 3 Dvakrát klikněte na verzi dokumentu, kterou chcete číst.
   Otevře se PDF soubor Příručky uživatele.

#### Poznámka

Pokud CD-ROM ztratíte nebo se stane nečitelným, např. v důsledku poruchy hardware, kontaktujte Vaši servisní organizaci firmy Sony.

### Umístění a funkce jednotlivých dílů a ovládacích prvků

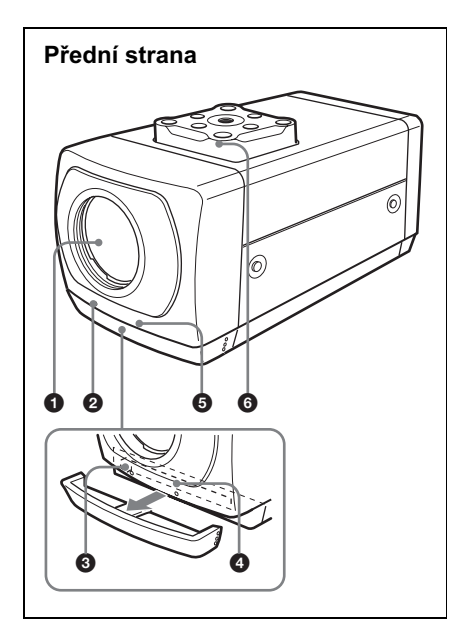

#### Objektiv

Jako standardní výbava kamery je montován transfokátor s optickým zoomem 18x a automatickým zaostřováním.

#### Indikátor připojení na SÍŤ (oranžový / zelený)

Indikátor bliká oranžově, pokud je kamera připojena na síť 10BASE-T a zeleně, pokud je kamera připojena na síť 100BASE-T;

Pokud kamera není připojena k síti, indikátor nesvítí.

O Páčka pro instalaci PC karty

Pro vyjmutí PC karty z kamery zmáčkněte páčku.

2) Adobe a Acrobat jsou registrované obchodní známky společnosti Adobe Systems Incorporated v USA a/nebo jiných státech.

#### Slot PC kartv

Vložte doporučenou paměťovou kartu ATA ("Memory Stick" v adaptéru na PC kartu).

#### Poznámka

PC Kartu vkládejte čelní stranou (značka ►) směrem dolů.

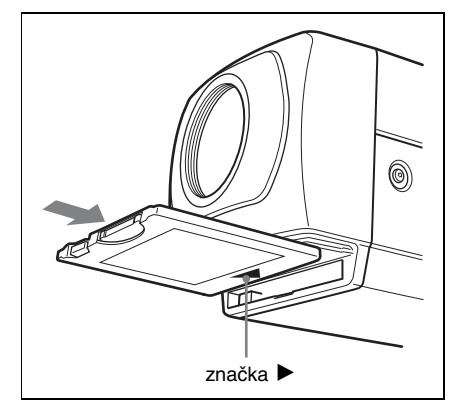

#### Indikátor NAPÁJENÍ (zelený)

Po připojení kamery k napájení se zahájí kontrola systému. Pokud je systém v normálním stavu, indikátor se rozsvítí. Pokud se vyskytne systémová chyba, začne indikátor blikat v sekundových intervalech. V tom případě kontaktujte Vašeho prodejce firmy Sony.

#### 6 Adaptér na stativ

Tento adaptér slouží pro montáž kamery na stativ (šroub: 1/4", 20 UNC) Je možno použít následující šroub:

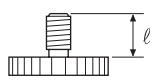

U1/4". 20 UNC  $\ell = 4.5 \text{ mm} \pm 0.2 \text{ mm}$ (standard ISO)

#### Pozor!

Používejte pouze šroub adaptéru s délkou 4.5 mm  $\pm$  0.2 mm. Použití jiného šroubu může mít za následek nesprávnou montáž a poškození vnitřních dílů kamery.

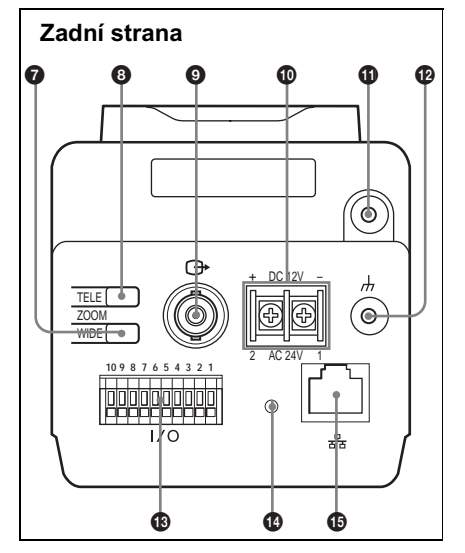

#### Tlačítko WIDE

Pro rozšíření zorného pole zmáčkněte toto tlačítko.

Převrácení obrazu můžete provést současným zmáčknutím tlačítek WIDE a TELE po dobu delší než 1s.

#### O Tlačítko TELE

Pro zúžení zorného pole zmáčkněte toto tlačítko Převrácení obrazu můžete provést současným zmáčknutím tlačítek WIDE a TELE po dobu delší než 1s.

#### BNC)

Na výstup je přiváděn kompozitní videosignál. K tomuto výstupu můžete připojit konektor monitoru, VCR, atd.

#### Svorky DC 12 V/AC 24 V (napájení)

Na svorky připojte napájecí zdroj 12V DC nebo 24V AC

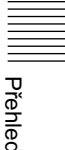

7

#### Cávitový otvor pro připojení lanka.

Při instalaci kamery na strop nebo na stěnu ji zajistěte lankem, přišroubovaným šroubem s křížovou drážkou do tohoto otvoru (lanko i šroub jsou součástí dodávky).

#### 

Uzemňovací zdířka pro skříň přístroje.

#### Poznámka

Při napájení přístroje ze zdroje 24 V AC nebo 12 V DC je max. odběr přístroje 9 W. Při zapojování přístroje zkontrolujte max. povolený odběr.

#### I/O (Input/Output) rozhraní

Na tomto rozhraní je umístěno rozhraní RS-232, vstup snímače a dva výstupy pro alarm.

Rozhraní RS-232C slouží pro připojení periferních zařízení ke kameře a jejich řízení z počítače nebo k příjmu dat ze zařízení přes síť. Vstup snímače je využíván jako vstup alarmu. Činnost kamery může být synchronizována s elektronickou poštou nebo jinými aplikacemi.

Výstup alarmu je využíván pro řízení připojených periferních zařízení synchronizací se vstupy externích snímačů, interního pohybového čidla, manuálního spouštěcího tlačítka, funkce "den/noc" nebo časovače.

Detailní popisy všech funkcí a požadovaná nastavení jsou uvedeny v Příručce uživatele uložené na dodaném CD-ROM.

Přiřazení pinů a zapojení je popsáno v kap. "Přiřazení pinů a použití I/O rozĥraní" na str. 22.

#### O Spínač Reset

Pro reset na nastavení z výroby zmáčkněte a přidržte tento spínač a zapněte zároveň napájení kamery.

#### 🚯 🖧 Síťové rozhraní

Slouží k připojení na rozbočovač nebo počítač na síti 10BASE-T nebo 100BASE-TX pomocí síťového kabelu (UTP, kategorie 5).

#### Pozor!

Při použití kabelu LAN: Pro zachování bezpečnosti provozu nezapojujte na konektor pro periferní zařízení kabel, který by mohl přivádět nadměrné napětí.

# Systémové požadavky

#### Procesor

Pentium III 500 MHz nebo vyšší (doporučujeme Pentium 4, 1 GHz nebo vyšší)

#### RAM

min. 128 MB

#### os

Windows 98/ 98SE/ Me/ NT4.0/ 2000/ XP

#### Webový prohlížeč

Internet Explorer verze 5.5 nebo 6.0

# Elektrické napájení

Pro tento přístroj mohou být použity 3 druhy napájení.

- 12 V DC
- 24 V AC
- Napájecí systém dle IEEE802.3af (PoE<sup>1)</sup> systém) (36 až 56 V DC)

Připojte napájení 12 V DC nebo 24 V AC na napájecí svorky kamery. Pro napájení kamery můžete také použít napájecí systém dle IEEE802.3af.

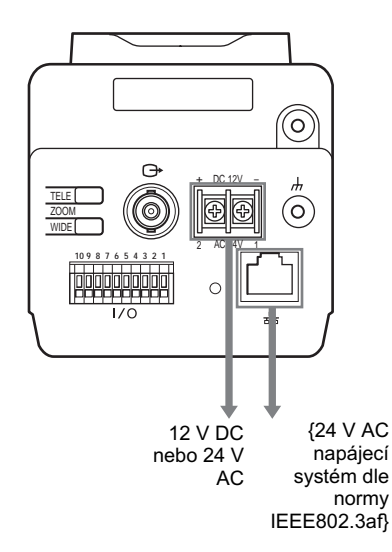

1) PoE je zkratka výrazu "Power over Ethernet" (napájení přes Ethernet).

#### Napájecí zdroj

Použijte zdroj 12 V DC nebo 24 V AC izolovaný od napětí 100 - 240 V AC. Použitelný rozsah napájecího napětí: 12V DC: 10.8 až 13.2V 24 V AC: 21.6 až 26.4V

Pro připojení na napájení 12 V DC nebo 24 V AC použijte UL kabel (VW-1 typ1007). Pro napájecí zdroj 24 V AC připojte uzemňovací vodič do zdířky *h*.

# Doporučené kabely ke kameře pro jednotlivé napájecí zdroje

#### 12 V DC

| Kabel<br>(AWG)                      | #24<br>(0.22<br>mm) | #22<br>(0.33<br>mm) | #20<br>(0.52<br>mm) | #18<br>(0.83<br>mm) |
|-------------------------------------|---------------------|---------------------|---------------------|---------------------|
| Max. délka<br>kabelu<br>(m (stopy)) | 10<br>(33)          | 15<br>(15)          | 25<br>(82)          | 40<br>(131)         |

#### 24 V AC

| Kabel<br>(AWG) | #24<br>(0.22 | #22<br>(0.33 | #20<br>(0.52 | #18<br>(0.83 |
|----------------|--------------|--------------|--------------|--------------|
|                | mm)          | mm)          | mm)          | mm)          |
| Max. délka     | 30           | 50           | 80           | 130          |
| kabelu         | (98)         | (164)        | (262)        | (426)        |
| (m (stopy))    |              |              |              |              |

#### Poznámky

- Pokud jsou napájecí systémy připojeny
   na napájecí svorky i na rozhraní
   <del>22</del>, přístroj použije napájení
   z rozhraní <u>22</u>.
- Detailní informace o připojení na napájecí systém dle normy IEEE802.3af jsou uvedeny v příručce dodávané společně s napájecím systémem.

# Přiřazení IP adresy kameře

Pro připojení kamery na síť je nutno kameře přiřadit IP adresu.

Před přiřazením IP adresy připojte kameru k počítači nebo k síti. Pro připojení k počítači použijte běžný křížený síťový kabel. Pro připojení na síť použijte běžný nekřížený síťový kabel. Přiřazení IP adresy můžete provést dvěmi způsoby:

#### Pomocí programu Setup uloženého na dodaném CD-ROM.

Detailní postup viz "Přiřazení IP adresy pomocí programu Setup", str. 12.

#### Použitím příkazů ARP (Address Resolution Protocol).

Otevřete systémové okno na počítači a zadejte ARP příkazy.

Detailní postup viz "Přiřazení IP adresy použitím příkazů ARP", Příručka uživatele uložená na dodaném CD-ROM.

#### Poznámky

Pro zjištění IP adresy, která má být kameře přiřazena, kontaktujte Vašeho systémového administrátora..

# ||| Základní instalace a zapojení

#### Připojení kamery na počítač

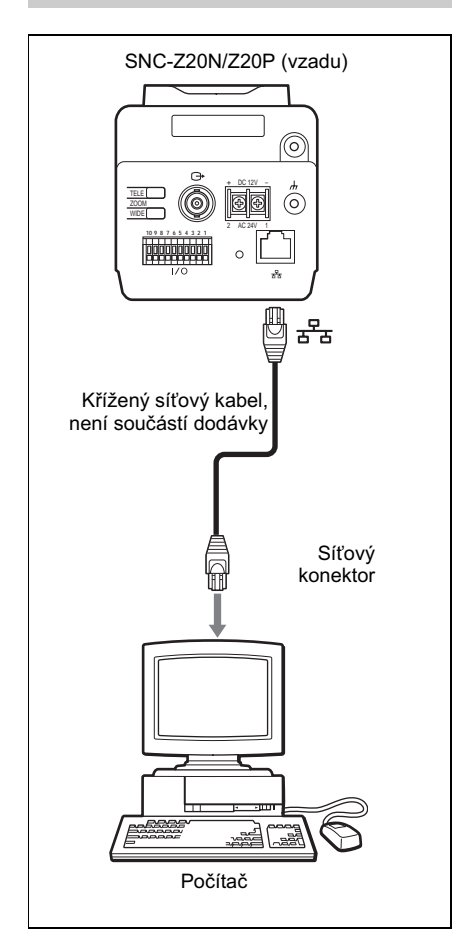

- 1 Pomocí běžného kříženého síťového kabelu propojte síťové rozhraní 금금 kamery se síťovým rozhraním počítače.
- 2 Připojte kameru na zdroj napájení. (viz str. 9.)

#### Připojení kamery na lokální síť

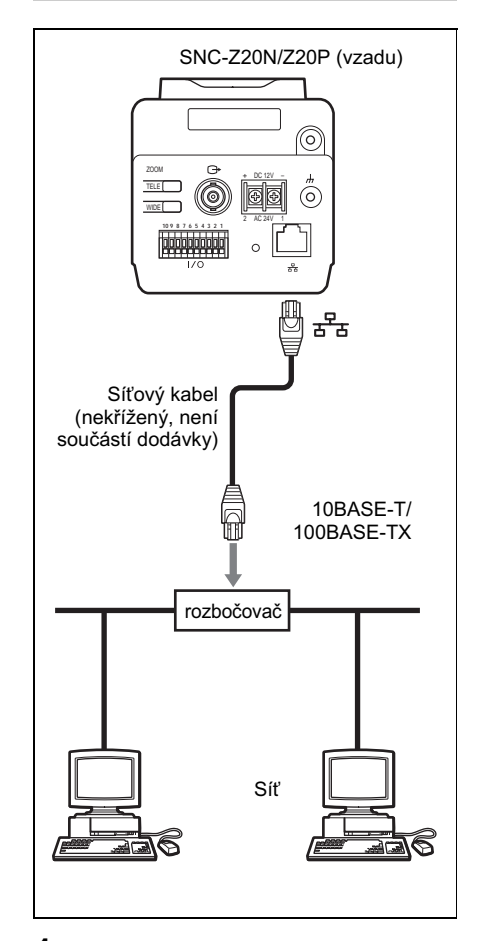

- 1 Pomocí běžného nekříženého síťového kabelu propojte síťové rozhraní 금 kamery s rozbočovačem v síti.
- 2 Připojte kameru na zdroj napájení. (viz str. 9.)

#### Přiřazení IP adresy pomocí programu Setup

- 1 Vložte dodaný CD-ROM do Vaší CD-ROM jednotky.
- 2 Dvakrát klikněte na adresář Setup jednotky CD-ROM.
- **3** Dvakrát klikněte na Setup.exe.
- 4 Proveďte instalaci programu IP Setup na Váš počítač dle zobrazeného návodu.

Pokud se zobrazí licenční smlouva k software (Software License Agreement), pozorně si přečtěte její obsah. Akceptace smlouvy je podmínkou pro pokračování instalace.

#### **5** Spusťte program IP Setup.

Program identifikuje kamery SNC-Z20 připojené k lokální síti a vypíše jejich seznam v okně "Network tab".

| MAC address                                                                                                    | IP address                                                                                                    | Model                               | Serial No. | Version No. |   |
|----------------------------------------------------------------------------------------------------|----------------------------------------------------------------------------------------------------|-------------------------------------|------------|-------------|---|
| 08 00 46 98 d7 6e                                                                                                    | 192,168.0.100                                                                                                 | SNC-220N                            | 000010     | 0.15        |   |
|                                                                                                    |                                                                                                    |                                     |            |             |   |
| ○ Obtain an IP a ○ Use the follow                                                                                                    | ddress automatical<br>ing IP address                                                                          | ۶.                                  |            |             |   |
|                                                                                                    |                                                                                                    | Г                                   |            |             |   |
|                                                                                                    |                                                                                                    | Ĺ                                   |            |             | - |
|                                                                                                    |                                                                                                    |                                     |            |             |   |
| C Obtain DNS or                                                                                                    | rver address autor                                                                                            | natically                           |            |             |   |
| C Obtain DNS as<br>C Use the follow<br>Primary DNS as<br>Secondary DNS                                                                               | erver address autor<br>ine DNS server add<br>rver oddress<br>server oddress                                   | natically<br>áress<br>Г             |            |             |   |
| C Obtain DNS as<br>Use the follow<br>Primary DNS as<br>Secondary DNS<br>Third DNB as you                                                             | nver address auton<br>ing DNS server add<br>rver obtress<br>server obtress<br>r obtress                       | natically<br>dress                  |            |             |   |
| C Obtain DNS as<br>Use the follow<br>Primary DNS as<br>Secondary DNS<br>Third DNS serve<br>Fourth DNS serve                                          | nver address autor<br>ine DNS server add<br>rver otdress<br>server otdress<br>m address<br>ver address        | natically<br>dress                  |            |             |   |
| Obtain DNS as     Use the follow     Primary DNS as     Secondary DNS     Trind DNS aserve     Forth DNS aserve     HTTP port No.                    | nver address autor<br>ine DNS server add<br>rver obtiess<br>server obtiess<br>n obtiess<br>ver obtiess        | natically<br>fress                  | 80 C       |             |   |
| C Obtain DNS as<br>C Use the follow<br>Primary DNS are<br>Secondary DNS<br>Fourth DNS serve<br>Fourth DNS serve<br>HTTP port No.<br>Administrator na | nver address auton<br>ine DNS server add<br>rver eddress<br>server eddress<br>rr eddress<br>rer eddress<br>me | natically<br>áress F<br>F<br>F<br>F | 00 C       |             |   |

#### 6 Klikněte na kameru v seznamu, ke které chcete přiřadit IP adresu.

Zobrazí se síťové nastavení pro zvolenou kameru.

7 Zadejte IP adresu.

Pro přiřazení IP adresy automaticky z DHCP serveru: Zvolte "Obtain an IP address automatically" ("Přiřadit IP adresu automaticky"). IP addresa, Subnet mask a Default gateway se přiřadí automaticky.

#### Manuální zadání IP adresy:

Zvolte "**Use the following IP address**" ("Použít následující IP adresu") a zadejte IP addresu, Subnet mask a Default gateway do příslušných polí.

8 Zadejte adresu primárního DNS serveru a v případě potřeby i adresu sekundárního DNS serveru.

# Pro automatické přiřazení adresy DNS serveru:

Zvolte "**Obtain DNS server automatically**" (Přiřadit DNS server automaticky).

# TManuální zadání adres DNS serverů:

Zvolte "**Use the following DNS server**" ( Použít následující DNS server) a zadejte adresy primárního a sekundárního DNS serveru do příslušných polí..

#### Poznámka

Adresy třetího a čtvrtého DNS serveru jsou pro tuto kameru neplatné.

#### **9** Zadejte číslo HTTP rozhraní.

Pro HTTP rozhraní se normálně používá číslo rozhraní **80**. Pokud chcete zadat jiné číslo rozhraní, vyberte textové pole a zadejte číslo rozhraní v rozsahu 1024 - 65535.

#### 10Zadejte uživatelské jméno a heslo administrátora.

Standardní nastavení jména i hesla je "admin."

#### 11Zkontrolujte správné zadání všech položek a potom klikněte na OK.

Pokud se zobrazí hlášení "Setting OK" (Nastavení OK), byla IP adresa správně přiřazena.

#### Přístup na kameru přes webový prohlížeč

Po přiřazení IP adresy zkontrolujte, zda máte skutečně přístup na kameru přes webový prohlížeč instalovaný na Vašem počítači. Tento odstavec vysvětluje přístup na kameru přes Internet Explorer.

Detailní popis používání webového prohlížeče je uveden v Příručce uživatele uložené na dodaném CD-ROM.

 Spusťte webový prohlížeč na Vašem počítači a do URL pole zadejte IP adresu kamery.
 Příklad.

Address http://192.168.0.100

Zobrazí se úvodní stránka "**Network Camera SNC-Z20**" (síťová kamera SNC-Z20).

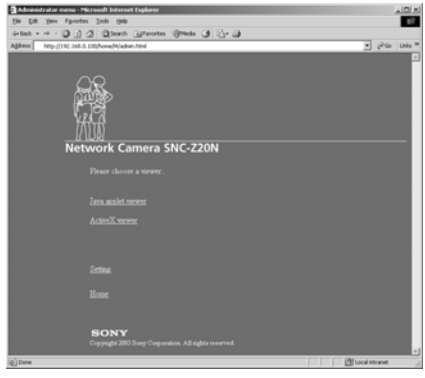

# 2 Klikněte na řádek "ActiveX viewer" (prohlížeč ActiveX).

Zobrazí se stránka prohlížeče a na obrazovce se zobrazí obraz z kamery. Při prvním zobrazení obrazu kamery v prohlížeči se zobrazí bezpečnostní hlášení: Klikněte na "**Yes**" a provede se instalace ovladače ActiveX.

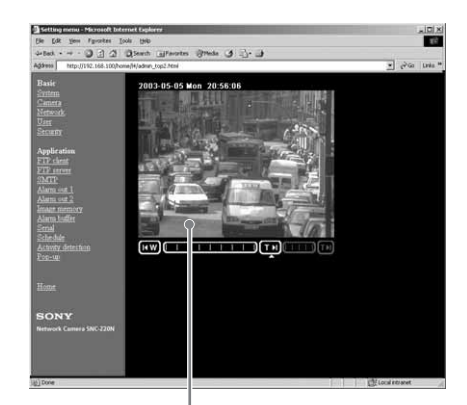

Obraz z kamery

Nyní je přiřazení IP adresy ukončeno. Pokračujte kap. "Instalace kamery".

#### Poznámka

Pro správný přístup na úvodní stránku nastavte úroveň bezpečnosti Internet Exploreru na **Medium** (střední) nebo nižší:

- 1 Zvolte Tool (Nástroje) z menu Internet Exploreru, potom Internet Options (Možnosti internetu) a Security (Zabezpečení).
- 2 Klikněte na ikonu **Internet** (pokud přistupujete na kameru přes internet) nebo **Local intranet** (pokud přistupujete na kameru přes místní síť).
- Nastavte jezdec do polohy Medium (Střední) nebo níže.
   (Pokud není zobrazen jezdec, klikněte na Default Level (Standardní úroveň).

#### Poznámky

- Při instalaci prohlížeče ActiveX viewer na operační systém Windows NT4.0, Windows 2000 nebo Windows XP se na počítač musíte přihlásit jako administrátor.
- Pokud u operačního systému Windows NT4.0 nebo Windows 98 nefunguje zobrazení obrazu kamery, je nutno provést instalaci vyšší verze nástroje MFC42DLL z dodaného CD-ROM.

- Pokud je v nastavení místní sítě (LAN) povolena automatická konfigurace Internet Exploreru, může také dojít k problémům se zobrazováním obrazu kamery. V tomto případě je nutno zakázat (disable) automatickou konfiguraci a nastavit proxy server automaticky. Pro nastavení proxy serveru kontaktujte Vašeho administrátora sítě.
- Použití antivirového programu na vašem počítači může vést k problémům se zobrazováním obrazu kamery.

# **Instalace kamery**

#### Instalace kamery

Pokud chcete kameru umístit na stativ nebo jinou konstrukci, použijte adaptér na stativ na spodní straně kamery.

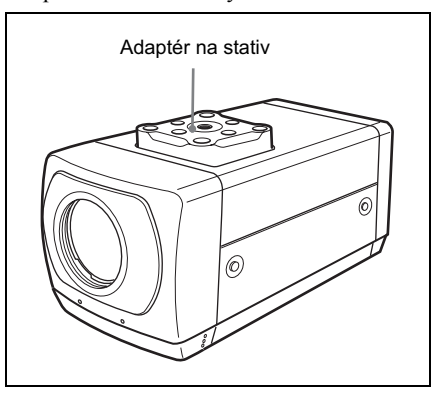

# Instalace lanka pro ochranu proti spadnutí kamery

Při instalaci kamery do větší výšky, např. na strop, použijte pro její zajištění dodané lanko:

- Přišroubujte jeden konec lanka na rozvodnou krabici ve stropě.
   Použijte šroub vhodný pro závit v rozvodné krabici (není součástí dodávky).
- 2 Druhý konec lanka přišroubujte dodaným šroubem do závitového otvoru na zadní straně kamery.

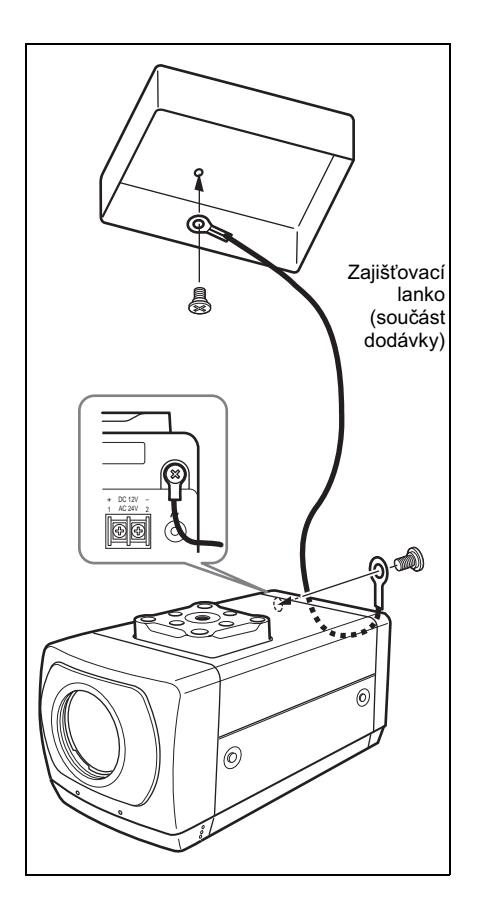

#### Převrácení obrazu kamery

Obraz kamery, který je v důsledku umístění kamery zobrazen převráceně, můžete obrátit

#### Pomocí tlačítek na kameře:

Zmáčkněte a přidržte tlačítka WIDE a TELE po dobu delší než 1s.

# Pomocí menu pro nastavení webového prohlížeče:

Nechejte zobrazit obraz kamery ve webovém prohlížeči a převraťte obraz.

Detailní postup je uveden v příručce na dodaném CD-ROM.

||||||| Základní instalace a zapojení

# Bezpečnostní upozornění

Tento výrobek firmy Sony byl vyroben se zřetelem na bezpečnost provozu. Přesto může při nesprávném používání elektrických výrobků dojít k elektrickým výbojům, které mohou způsobit vážné úrazy. Pro prevenci podobných nehod dodržujte následující body:

#### Respektujte bezpečnostní pokyny

Dodržujte obecná bezpečnostní opatření a "Bezpečnostní opatření při provozu".

#### Selhání systému

V případě selhání systému přerušte používání přístroje a kontaktujte Vašeho prodejce firmy Sony.

#### Abnormální funkce

- Pokud přístroj uvolňuje kouř nebo neobvyklý zápach,
- do skříně přístroje vnikla voda nebo cizí předmět(y) nebo
- pokud Vám přístroj spadne nebo dojde k poškození jeho skříně:
- 1 Odpojte od kamery napájecí kabel a signální kabely.
- 2 Kontaktujte vašeho autorizovaného prodejce firmy Sony nebo obchod, kde jste výrobek zakoupili.

# Bezpečnostní opatření při provozu

#### Místo provozu a uskladnění

Nepracujte s přístrojem ani ho neuskladňujte na následujících místech:

- velmi horká nebo chladná místa (povolená pracovní teplota 0°C až +40°C [32°F -104°F]),
- místa vystavená přímému slunečnímu záření po delší dobu nebo poblíž topných zdrojů (např. radiátory),
- místa poblíž zdrojů silného magnetického pole,
- místa poblíž zdrojů silného elektromagnetického pole, jako např. rozhlasové nebo televizní vysílače.

#### Přeprava

Pro přepravu kameru uložte do originálního obalu nebo jiného obalu podobné kvality.

#### Čištění

- Odstranění prachu z objektivu nebo optického filtru provádějte ofukováním čistým vzduchem.
- Pro čištění vnějšího povrchu kamery použijte měkký a suchý hadřík. Ulpěné nečistoty můžete očistit měkkým hadříkem navlhčeným malým množstvím čistícího roztoku a potom povrch vytřete do sucha.
- Nepoužívejte agresivní látky jako alkohol, benzen nebo rozpouštědla, které mohou poškodit povrch výrobku.

# Další informace

# Typické jevy u CCD videokamery

Při používání CCD barevné videokamery se na obrazovce monitoru mohou projevovat následující jevy: Tyto jevy souvisí s vysokou citlivostí CCD snímačů a neznamenají poruchu kamery.

#### Svislý rozptyl

U velmi jasných objektů se může projevovat svislý rozptyl (pruh) světla, viz obr.

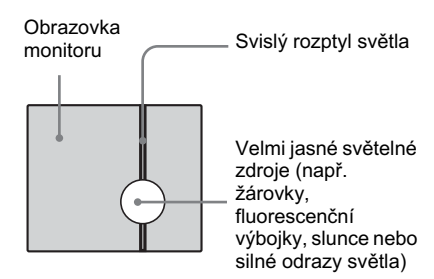

Tento jev je běžný pro CCD snímací prvky, které používají systém přenosu signálu mezi řádky (interline transfer) a je způsoben přenosem elektrického náboje, indukovaného infračerveným zářením ve fotosnímačích, do rezistorů.

#### Aliasing

Při snímání tenkých proužků, přímých čar nebo podobných vzorů se na čarách mohou projevit jemné "zuby".

#### Skvrny

CCD fotosnímače jsou tvořeny soustavou snímacích prvků (pixelů). Výpadek snímacího prvku se v obraze projeví jako vyhasnutí (skvrna) pixelu. Tento jev obecně nepředstavuje problém.

#### Bílé body

Při snímání špatně osvětlených objektů při vysokých teplotách se v celém obraze mohou objevit malé bílé body.

# Informace o paměťové kartě

#### Paměťová karta Memory Stick

Paměťová karta "Memory Stick" je nové, kompaktní a univerzální záznamové médium 1C, které svou kapacitou přesahuje disketu. Paměťová karta "Memory Stick" byla vyvinuta speciálně pro výměnu a sdílení dat mezi produkty kompatibilními s tímto médiem. Karta je vyměnitelná, může být tedy využita pro externí ukládání dat.

#### Typy karet Memory Sticks

Vyrábí se dva typy karet Memory Stick: karta "MagicGate Memory Stick", opatřená ochranou proti kopírování (technologie MagicGate) a karta "Memory Stick" bez ochrany.V přístroji můžete použít oba typy karet. Protože však přístroj nepodporuje standard MagicGate, nebude záznam opatřen ochranou proti kopírování MagicGate.

#### MagicGate

MagicGate je ochrana proti kopírování využívající technologie šifrování.

#### Ochrana dat na kartách Memory Stick

Karta "Memory Stick" je vybavena jezdcem pro ochranu proti zápisu. Po přesunutí jezdce do levé polohy můžete na kartě provádět záznam nebo mazání dat případně její formátování. Po přesunutí jezdce do pravé polohy (LOCK) můžete data číst ale ne zapisovat. Při používání karty "Memory Stick" na tomto přístroji pro prohlížení záznamu doporučujeme přesunout jezdec ochrany do polohy LOCK.

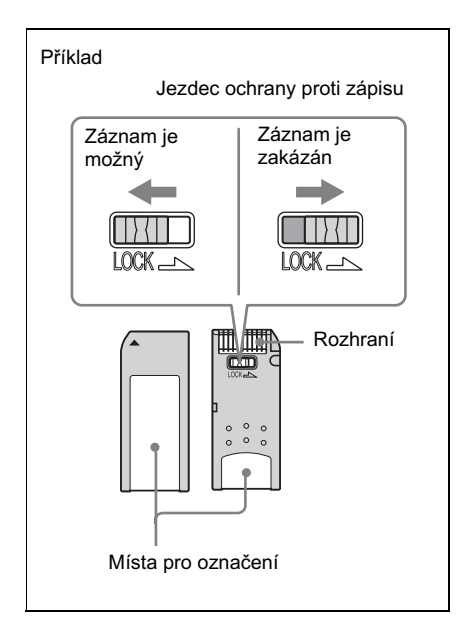

#### Formátovaní paměťových karet "Memory Stick"

Před použitím nové karty "Memory Stick" v přístroji je nutno ji naformátovat prostřednictvím počítače.

#### Pokyny k použití karty "Memory Stick"

- Před použitím karty "Memory Stick" v tomto přístroji nejprve vložte adaptér PC karty "Memory Stick" (možno běžně zakoupit) do příslušného slotu v přístroji a potom do adaptéru vložte kartu "Memory Stick".
- Nevyjímejte kartu "Memory Stick" ani nevypínejte napájení přístroje během zápisu dat. V opačném případě dojde ke zničení nebo vymazání dat na kartě.
- Kartu neohýbejte, chraňte ji před pádem nebo silnými nárazy.
- Kartu nerozebírejte ani neupravujte.
- · Chraňte kartu před vlhkostí.
- Nepoužívejte ani neskladujte kartu na místech:
  - velmi horkých, jako např. v automobilu zaparkovaném na slunci nebo venku na přímém slunci,
  - vystavených přímému slunečnímu záření,
  - vlhkých nebo vystavených působení agresivních plynů,
  - vystavených působení statické elektřiny nebo magnetického pole.
- Zabraňte styku kovových předmětů nebo prstů s kovovými částmi kontaktního rozhraní karty.
- Nepřilepujte na místo označení karty jiné, než dodávané nálepky.
- Pro převoz a skladování uložte kartu do jejího obalu.

"Memory Stick" a "MagicGate Memory Stick" jsou registrované obchodní značky společnosti Sony Corporation.

# III Další informace

# Technické údaje

#### Systém/síť

| - ,            | -                                        |
|----------------|------------------------------------------|
| CPU            | 32-bit RISC procesor                     |
| RAM            | 32 MB                                    |
|                | 32 MB včetně interní obrazové            |
| Elssh          | pameti 8 MB                              |
| riash memory   | 8 MB                                     |
| Protokol       | TCP/IP ARP ICMP HTTP FTP                 |
| TIOLOKOI       | (server/klient) SMTP (klient)            |
|                | DHCP (klient), DNC (klient).             |
|                | NTP (klient) SNMP (MIB-2)                |
| Rozlišení obra | zu                                       |
|                | SNC-Z20N                                 |
|                | 736 × 480 (Auto), 736 × 480              |
|                | (Frame), 736 × 480 (Field), 640          |
|                | × 480 (Auto), 640 × 480                  |
|                | (Frame), $640 \times 480$ (Field), $320$ |
|                | × 240, 160 × 120                         |
|                | 3NC-L20P<br>726 × 544 (Auto) 726 × 544   |
|                | (Frame) $736 \times 544$ (Field) $640$   |
|                | $\times 480$ (Auto) 640 $\times 480$     |
|                | (Frame), $640 \times 480$ (Field), 320   |
|                | × 240, 160 × 120                         |
| Formát kompr   | ese                                      |
|                | JPEG, baseline compliant                 |
|                | (YCbCr422)                               |
| Kvalita obrazu | (kompresní poměr)                        |
|                | cca. 1/5 až 1/60 (10 kroků).             |
|                | Komprese je uvedena pro 24               |
|                | bilovy obraz (8 bilu pro kazdou          |
| Snímací frekve | ZC SIOZCK K, U, D).                      |
| Similael nekv  | SNC-RZ30N                                |
|                | Max. 30 snímků/s (640 X 480)             |
|                | SNC-RZ30P                                |
|                | Max. 25 snímků/s (640 X 480)             |
| Webový prohl   | ížeč                                     |
|                | Internet Explorer verze 5.5 nebo         |
|                | 6.0 (pro operační systémy:               |
|                | Windows 98/ 98SE/ Me/                    |
|                | NT4.0/ 2000/ XP)                         |
|                | Pocket PC Internet Explorer              |
|                | (pro operació systemy. Pocket            |
| Vybayení počí  | rC 2002)<br>tače                         |
| v ybaveni poei | Windows                                  |
|                | CPU: Pentium III 500 MHz                 |
|                | nebo vyšší (doporučujeme                 |
|                | Pentium 4, 1 GHz nebo vyšší)             |
|                | RAM: min. 128 MB                         |
|                | Rozlišení displeje: min. 1024 x          |
|                | 768, True Color                          |
|                | Pocket PC                                |

CPU: Strong ARM 206 MHz nebo vyšší, nebo kompatibilní RAM: min. 64 MB plug-in: Jeode<sup>1)</sup> Ver.1.9.1 Max. počet přístupů 50 uživatelů Zabezpečení sítě Heslo (základní autentifikace), filtrování IP Customizace domovské stránky Je možný start z domovské stránky na PC kartě. Další funkce Aktivní rozpoznání, trimování obrazu, vestavěné hodiny, atd.

 Jeode je registrovaná obchodní známka firmy Insignia Solutions, Inc. v USA a v jiných státech.

#### Kamera

Snímací zařízení SNC-Z20N 1/4 typ CCD, interline transfer, 380,000 pixelů SNC-Z20P 1/4 typ CCD, interline transfer, 440,000 pixelů odstup signálu od šumu 50 dB Min. osvětlení 0.7x nebo nižší (AE režim, vypnuta pomalá závěrka). Expoziční režimy: automatický, priorita času, priorita clony, manuální (s výjimkou manuálního režimu lze zapnout kompenzaci protisvětla). Clona automatická/manuální (F1.4 až zavřeno) Zesílení automatické/manuální (-3 dB až 28 dB) Elektronická závěrka automatická/manuální (1 až 1/ 10,000 s) Režimy vyvážení bílé barvy automatický, interiér, exteriér, nastavení bílé jedním stiskem, ATW, manuální Režimy zaostřování automatický/manuální (blízké, vzdálené obj., zaostření jedním stiskem) Režim zoomu plný rozsah (x 1 až x 216), pouze optický (x 1 to x 18) Nastavení saturace -3 až +3 Nastavení ostrosti 1 až 16

Nastavení kontrastu -3 až +3 Další funkce funkce den/noc, kompenzace expozice

#### Objektiv

Rozsah zoomux 18 (zaostření na nekonečno) Horizontální zorný úhel  $2.7^{\circ}$  až 48° Ohnisková vzdálenost f = 4.1 mm až 73.8 mm Clonové číslo F1.4 (Wide), F3.0 (Tele) Min. snímací vzdálenost Tele: 800 mm Wide: 10 mm<sup>2</sup>)

2) Snímací vzdálenost pro širokoúhlé nastavení zoomu (wide) je z výroby nastavena na 290 mm. Pro nastavení vzdálenosti 10 mm kontaktujte vašeho autorizovaného prodejce firmy Sony nebo obchod, kde jste výrobek zakoupili.

#### Rozhraní

Síťové rozhraní10BASE-T/100BASE-TX (RJ-45) I/O rozhraní Vstup snímače: kontakt (optický vazebný člen elektricky izolovaný od kamery) Výstup pro alarm 1 a 2: 24 V DC nebo nižší, 1 A (výstupy tvoří relé elektricky izolované od kamery) sériové rozhraní Transparentní rozhraní RS-232C Video výstup VIDEO OUT: BNC, 1.0 Vp-p, 75 Ohm, unbalanced, sync

negative Slot PC karty PCMCIA typ II (1)

#### Ostatní

Napájení 24 V AC 50/60 Hz, 12 V DC, PoE Odběr 9 W max. Pracovní teplota 0 °C až 40 °C (32 °F až 104 °F) Teplota při skladování -20 °C až 60 °C (-4 °F až 140 °F)  $80 \times 77 \times 177 \text{ mm} (5^{-5}/8 \times 7 \times 7)$ Rozměry inch) bez vystupujících částí a adaptéru pro stativ Hmotnost Cca. 800 g (2 Ib 10 oz) Dodávané příslušenství CD-ROM (obsahující program Setup a příručku uživatele) (1) Lanko (1) Šroub s křížovou drážkou M4 (1) Návod k instalaci (tento dokument) (1) Záruční list B&P (1) (pouze pro SNC-Z20N)

#### Zvláštní příslušenství

Paměťová karta "Memory Stick" MSA-128 A (128 MB) Adaptér PC karty "Memory Stick" MSAC-PC3 Širokoúhlý předsádkový objektiv VCL-0637H

Design a technické údaje mohou být předmětem změny bez upozornění.

#### Rozměry

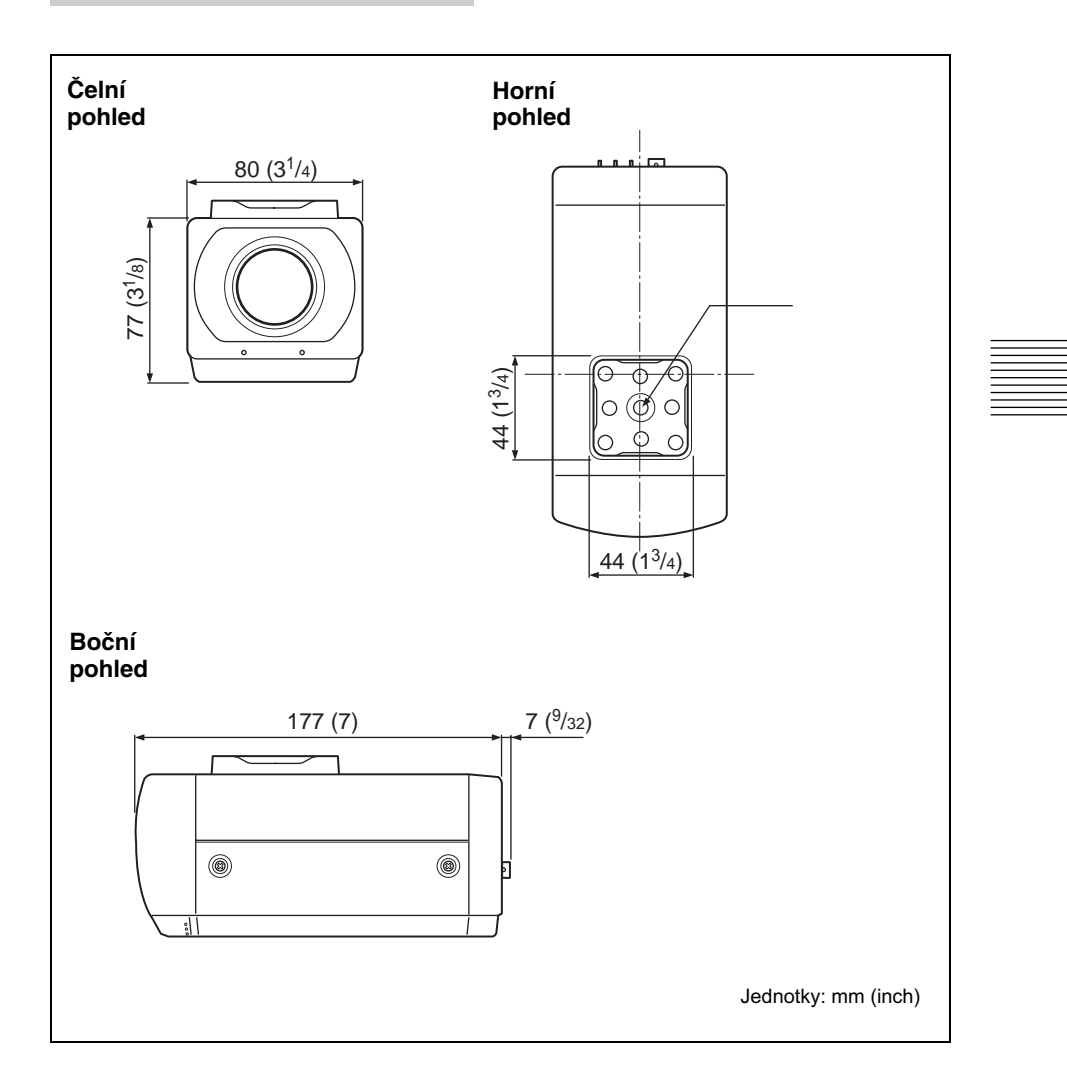

#### Obsazení pinů a používání I/O rozhraní

#### Obsazení pinů I/O rozhraní

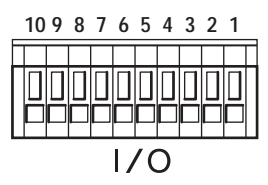

| Č.<br>pinu | Název pinu           |
|------------|----------------------|
| 1          | Vstup snímače 1 –    |
| 2          | Vstup snímače 1 +    |
| 3          | Výstup pro alarm 1 – |
| 4          | Výstup pro alarm 1 + |
| 5          | Výstup pro alarm 2 – |
| 6          | Výstup pro alarm 2 + |
| 7          | GND                  |
| 8          | GND (RS-232C)        |
| 9          | RXD (RS-232C)        |
| 10         | TXD (RS-232C)        |

#### Použití svorek I/O rozhraní

Zmáčkněte a přidržte malým šroubovákem páčku svorky, do které chcete zapojit vodič a vložte vodič do svorky. Potom páčku uvolněte.

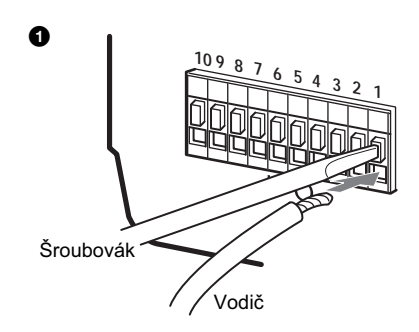

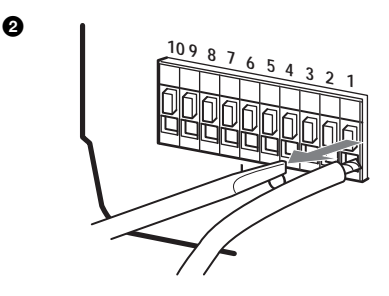

Tento postup opakujte pro všechny zapojované vodiče.

#### Mechanický spínač/výstupní zařízení "open collector"

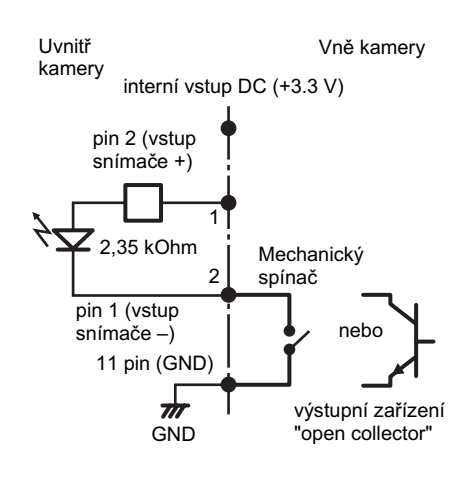

#### Schéma zapojení výstupu pro alarm

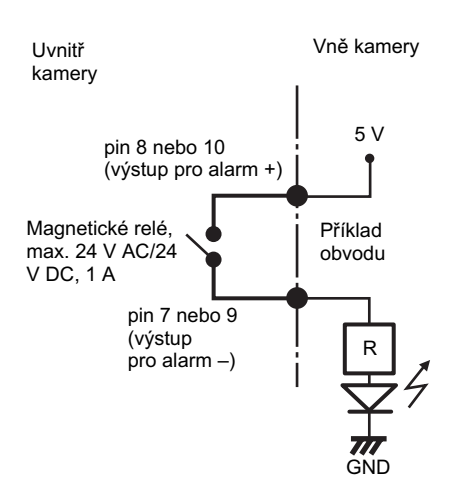

# Montáž širokoúhlého předsádkového objektivu

Ke kameře můžete použít širokoúhlý předsádkový objektiv VCL-0637 (zvláštní příslušenství).

1 Sejměte krytky z přední a zadní strany širokoúhlého předsádkového objektivu.

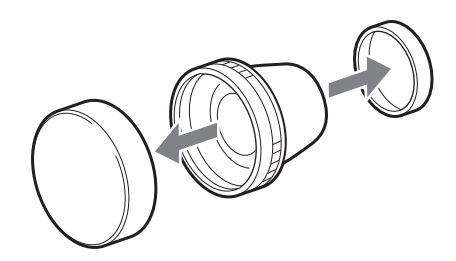

- Další informace
- 2 Našroubujte předsádkový objektiv úplně do závitu na objektivu přístroje.

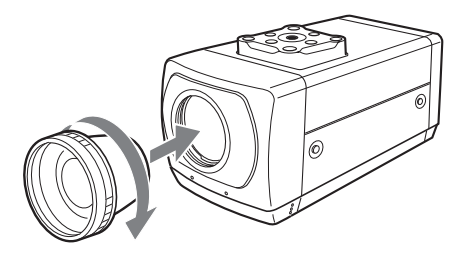